# Rimuovere un utente dal gruppo

## Convenzioni

- il titolo delle pagine viene indicato in corsivo e racchiuso tra virgolette, es: *"Dettagli gruppo"*;
- il menù principale del sito si trova in alto a sinistra ed è riconoscibile del simbolo ≡Menu e, ove la misura dello schermo lo permetta, dalla scritta Menu. Di seguito ci si riferirà a questo componete con il solo nome di menu ma in grassetto. Es: Menu;

#### Premesse

La rimozione di un utente da un gruppo non comporta la sua cancellazione dal portale UCIS ma solamente la sua affiliazione dal gruppo stesso.

Questa operazione può essere eseguita dagli utenti con permessi di amministratore del gruppo e quindi presidente o segretari.

### Percorso

Dal **Menu** andare nella pagina *Gruppo*  $\rightarrow$  *Anagrafica gruppo*.

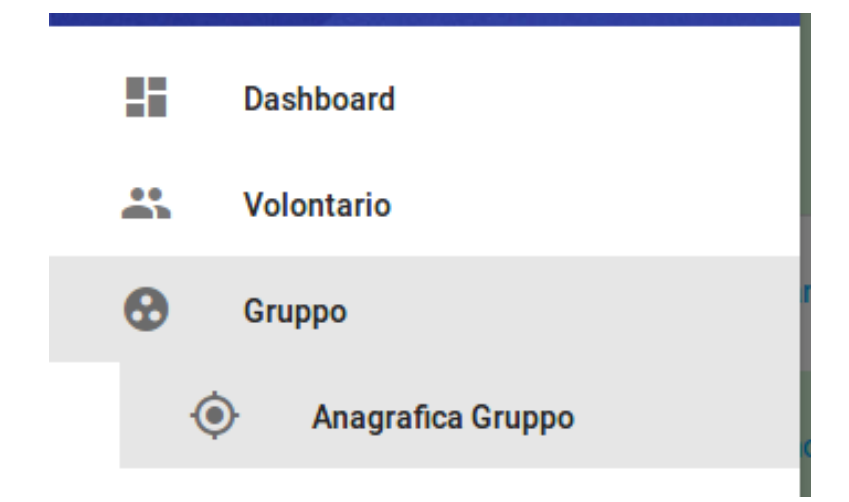

## Operazioni

- 1. dalla pagina *"Dettagli gruppo"* selezionare il nome della persona che si desidera rimuovere dal gruppo;
- 2. dalla pagina *"Dettagli persona"* selezionare dal menu in basso a destra il pulsante rosso *Modifica persona* Modifica persona ;
- 3. dalla pagina *"Modifica persona"* selezionare dal menu in basso a destra il pulsante arancione *Rimuovi dal gruppo* Rimuovi dal gruppo ;
- 4. si viene reindirizzati alla pagina "Dettagli gruppo" nella quale tra i nomi degli utenti associati non compare più quello dell'utente rimosso.

L'utente rimosso dal gruppo potrà ancora accedere al portale UCIS con le sue credenziali ma in caso tenti di visualizzare la pagina del gruppo riceverà un messaggio di errore.